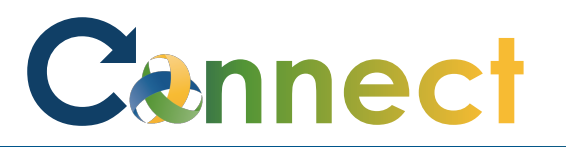

- My Team My Client Groups **Benefits Administration Risk Management** Me Sales Servic QUICK ACTIONS APPS Personal Details Ň žΞ Ⅲ **-**Document Records ΈL) Directory Onboarding Checklist Tasks Pay Pay <u>ا</u> Identification Info Contact Info L **P** Time and Personal Learning Can er and Family and Emergency Contacts Performa Absences Information -My Organization Chart Ĩ'n 0 My Public Info What to Learn Benefits Wellness Current Jobs **.t**. Change Photo
- 1. Select **Me** to display your employee functions
- 2. Click Current Jobs

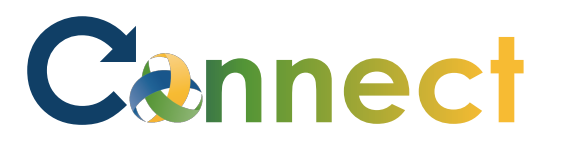

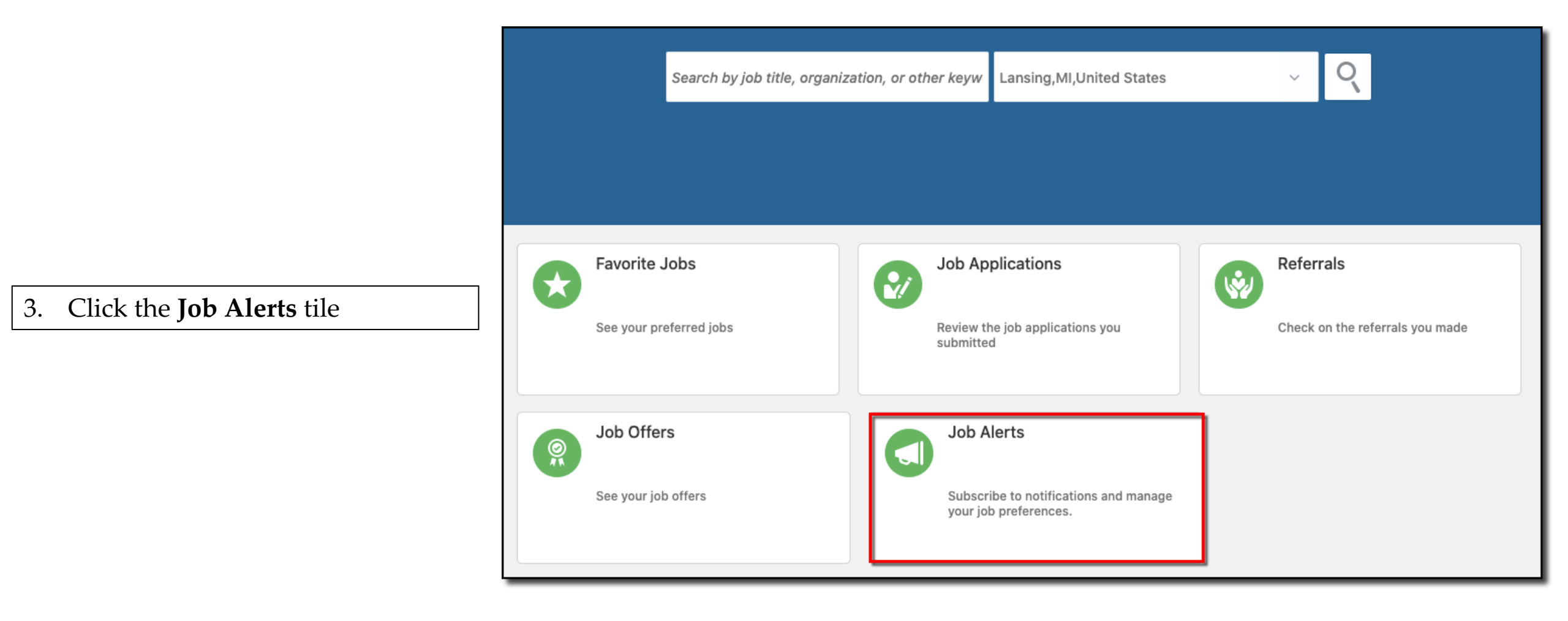

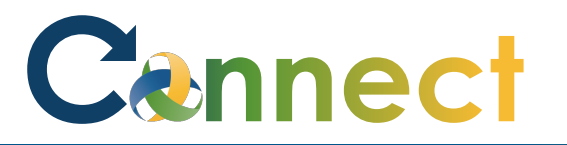

- 4. Select "I want to receive news about new job opportunities"
- 5. Enter the **organization**, **locations**, and **job families** you want to be notified about

| lerts                                                                                                    |                                                                                                  | Save and Close Cancel |
|----------------------------------------------------------------------------------------------------|--------------------------------------------------------------------------------------------------|-----------------------|
|                                                                                                    |                                                                                                  |                       |
|                                                                                                    |                                                                                                  |                       |
| Subscribe to Job Alerts          I want to receive news about new job opportunities.                                                                                                    |                                                                                                  |                       |
| Job Preferences                                                                                                    |                                                                                                  |                       |
| Organization                                                                                                    | Job Family                                                                                       |                       |
|                                                                                                    |                                                                                                  |                       |
| Community Mental Health Authority of Clinton, Eaton, $~~~~~~~~~~~~~~~~~~~~~~~~~~~~~~~~~~~~$                                                                                                    | Technical $\checkmark$ X                                                                         |                       |
| Community Mental Health Authority of Clinton, Eaton, $\ \!\!\!\!\!\!\!\!\!\!\!\!\!\!\!\!\!\!\!\!\!\!\!\!\!\!\!\!\!\!\!\!\!\!\!$                                                                                                  | Technical     ~       Manager     ~                                                              |                       |
| Community Mental Health Authority of Clinton, Eaton, $\checkmark$ X<br>Add Another Organization                                                                                                    | Technical       ~       ×         Manager       ~       ×         Add Another Job Family       × |                       |
| Community Mental Health Authority of Clinton, Eaton, V ×<br>Add Another Organization                                                                                                    | Technical       ~       ×         Manager       ~       ×         Add Another Job Family       × |                       |
| Community Mental Health Authority of Clinton, Eaton,        ×         Add Another Organization       ×         Location       ×         Lansing, MI, United States       ×                                                       | Technical                                                                                        |                       |
| Community Mental Health Authority of Clinton, Eaton,        ×         Add Another Organization          Location       ×         MI, United States       ×         MI, United States       ×                                     | Technical       ~       ×         Manager       ~       ×         Add Another Job Family       × |                       |
| Community Mental Health Authority of Clinton, Eaton, ~       ×         Add Another Organization       Location         Lansing, MI, United States       ×         MI, United States       ×         Add Another Location       × | Technical                                                                                        |                       |

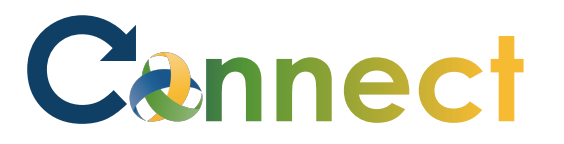

6. To add criteria to your alerts, click the applicable **Add** function

## Job Alerts Save and Close <u>C</u>ancel Subscribe to Job Alerts ✓ I want to receive news about new job opportunities. Job Preferences Organization Job Family Community Mental Health Authority of Clinton, Eaton, $\,\, arsimes \,\,$ $\, imes \,\,$ ~ × Technical Add Another Organization Manager $\sim \times$ Add Another Job Family Location Lansing, MI, United States ~ X MI, United States $\sim \times$ Add Another Location

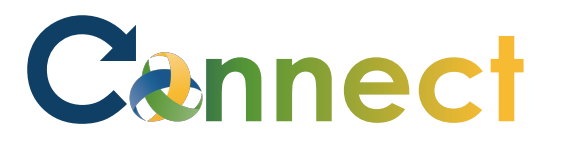

- To delete criteria from your alerts, click the applicable "X"
- 8. Click **Save & Close** when you are done

**End of Procedure** 

| Job Alerts                                                                                                    |           |                                                              |            | Save and Close Cancel |
|----------------------------------------------------------------------------------------------------|-----------|--------------------------------------------------------------|------------|-----------------------|
| Subscribe to Job Alerts <ul> <li>I want to receive news about new job opportunities.</li> </ul>                                                                                                    |           |                                                              |            |                       |
| Job Preferences         Organization         Community Mental Health Authority of Clinton, Eaton,          Add Another Organization         Location         Lansing, MI, United States         MI, United States         Add Another Location | × × × × × | Job Family<br>Technical<br>Manager<br>Add Another Job Family | ~ ×<br>~ × |                       |